## How to Access Final Thoughts

To access the results of the Final Thoughts activity:

- 1. Go to your course in Moodle.
- 2. Go to Week 7
- 3. Scroll to near the bottom of the window.
- 4. Click on **Final Thoughts**.

| Activity 7.3:                | Final Thoughts |               |
|------------------------------|----------------|---------------|
| Available but not shown on a | course page    |               |
|                              |                | Not attempted |
| <b>&gt;</b>                  | Can b          | 1             |

5. Scroll down to where it indicates the number of attempts and click on the attempts.

|                     | Due Date: By 11:55 pm ET on Sunday |              |  |
|---------------------|------------------------------------|--------------|--|
| Pre                 | view quiz                          |              |  |
| Attempts allowed: 1 |                                    |              |  |
| Time limit: 15 mins |                                    |              |  |
|                     |                                    | Attempts: 17 |  |

- 6. From here, you have two options for reviewing responses:
  - a. To review individual responses, scroll down and click on "**review attempt**" under each name.
  - b. To review all responses, click on the gear icon at the top-right of the window, then select "**Responses**".

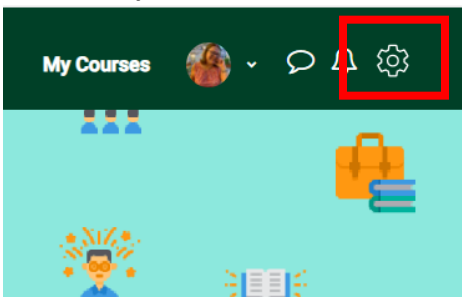